# LAPORAN PROJECT APLIKASI

# JARINGAN DOKUMENTASI DAN INFORMASI HUKUM (JDIH) BIRO HUKUM PROVINSI SUMATERA BARAT

Oleh

ERID ADE PUTRA WEB PROGRAMMER

# DINAS KOMUNIKASI DAN INFORMATIKA

**PROVINSI SUMATERA BARAT** 

2018

#### BAB I

#### PENDAHULUAN

#### A. Latar Belakang

Dinas Komunikasi dan Informatika (Diskominfo) Sumatera Barat merupakan dinas yang mempunyai tugas pokok melaksanakan urusan pemerintahan daerah bidang komunikasi dan informatika, persandian dan statistika. Dalam melaksanakan tugas pokok dan fungsinya, Diskominfo Sumatera Barat terbagi atas tiga bidang, yaitu Pengelolaan Komunikasi dan Informasi Publik, Pengelolaan Infrastruktur TIK/Penyelenggaraan *E-Government*, serta Layanan Komunikasi dan Informatika. Bidang Pengelolaan Infrastruktur TIK / Penyelenggaraan *E-Government* atau disebut dengan bidang II memiliki tugas pokok dan fungsi menyiapkan layanan sistem informasi pemerintah daerah yang dibutuhkan oleh Organisasi Perangkat Daerah (OPD) Sumatera Barat, salah satunya Dinas Pemuda dan Olahraga Sumatera Barat.

Biro Hukum Provinsi Sumatera Barat telah melakukan pendataan dokumentasi dan informasi hukum secara digital. Data dari informasi hukum ini diorganisasikan dalam aplikasi berbasis web yang diberi nama JDIH. JDIH berfungsi sebagai media untuk menyimpan, menginformasikan data terkait informasi hukum yang ada di Provinsi Sumatera Barat seperti Peraturan Gubernur, Peraturan Daerah dan lain sebagainya.

Aplikasi JDIH yang telah dibangun membutuhkan pengembangan terkait beberapa fitur yang error dan tampilan serta tata letak data peraturan maupun berita yang ada. Selain itu, JDIH sendiri harus di intergrasikan dengan JDIHN yang ada di pemerintahan pusat sehingga data dan database dari aplikasi JDIH harus disesuaikan strukturnya dengan JDIHN Pusat.

Aplikasi JDIH harus dirombak ulang tampilan maupun struktur data nya, dan JDIH harus dikembangkan agar dapat menyesuaikan dengan JDIHN. Oleh sebab itu, Biro Hukum Provinsi Sumatera Barat melakukan permintaan kepada Diskominfo Sumatera Barat untuk membangun aplikasi JDIH Biro Hukum Sumatera Barat.

Berdasarkan permasalahan diatas maka penulis melakukan perancangan dan pengembangan aplikasi Jaringan Dokumentasi dan Informasi Hukum (JDIH) Biro Hukum Sumatera Barat.

### B. Rumusan Masalah

Berdasarkan latar belakang di atas, rumusan permasalahan yang dibahas dalam laporan ini adalah bagaimana merancang dan mengembangkan aplikasi Jaringan Dokumentasi dan Informasi Hukum (JDIH) Biro Hukum Sumatera Barat.

#### C. Batasan Masalah

Adapun batasan masalah dari rumusan masalah diatas adalah sebagai berikut:

- 1) Aplikasi JDIH diperuntukkan untuk Biro Hukum Sumatera Barat.
- Aplikasi JDIH hanya dapat diakses oleh admin Biro Hukum Sumatera Barat.
- Aplikasi JDIH ini dapat menyimpan dan mencari data dari peraturan, kategori, berita, dan kategori berita dan juga galeri.
- Aplikasi JDIH dibangun menggunakan *framework* CodeIgniter dan database MySQL.

#### **BAB II**

#### ANALISIS DAN PERANCANGAN SISTEM

#### A. Perancangan Aplikasi JDIH

Pada bagian perancangan dijelaskan tentang gambaran umum aplikasi sidragon, analisis sistem yang sedang berjalan dan yang diusulkan pada proses bisnis aplikasi sidragon, rancangan kebutuhan fungsional, *Use Case Diagram*, dan *Entity Relation Diagram* aplikasi sidragon

#### 1. Gambaran Umum Aplikasi JDIH

Aplikasi JDIH adalah pendataan informasi hukum secara online yang merupakan sistem penyimpanan dan pengelolaan data peraturan yang ada di Provinsi Sumatera Barat. Data peraturan inilah yang nantinya akan di integrasikan dengan JDIHN Pusat. Adapun manfaat dari aplikasi JDIH ini adalah:

- 1. Pendataan peraturan atau produk akan lebih cepat dan mudah.
- 2. Pencarian data peraturan yang cepat dan mudah.
- 3. Meminimalisir kemungkinan terjadinya duplikat data.
- 4. Menghemat tempat karena tidak membutuhkan ruangan untuk menyimpan berkas.
- 5. Mengurasi resiko rusak dan hilangnya dokumen peraturan karena tersimpan secara digital.
- 6. Mudah dalam melakukan *recovery* data, dengan mem-*back up* data ke dalam media penyimpanan.

#### 2. Analisis Proses Bisnis Aplikasi JDIH

Analisis Proses Bisnis merupakan kegiatan menganalisis atau memahami proses-proses atau *event list* yang sedang berjalan saat ini di instansi yang bersangkutan.

#### a. Analisis Proses Bisnis Yang Sedang Berjalan

Proses bisnis pendataan data peraturan atau produk hukum sudah dilakukan dalam bentuk digital. Dimana data peraturan yang ada langsung diinputkan oleh admin Biro Hukum.

#### b. Proses Bisnis yang Diusulkan

Tidak ada proses bisnis baru yang diusulkan karena proses bisnisnya tetap sama dengan aplikasi yang sudah ada. Hanya saja terdapat perbedaan mendasar dalam struktur data aplikasi JDIH lama dengan yang akan dikembangkan.

#### 3. Kebutuhan Fungsional Sistem yang Diusulkan

Kebutuhan fungsional adalah jenis kebutuhan yang berisi proses – proses yang dilakukan oleh sistem. Adapun kebutuhan fungsional yang diperlukan untuk sistem yang usulan adalah sebagai berikut:

1) Login dan register

User terbagi atas dua jenis yaitu *admin* dan *operator*. *Admin* akan mengelola akun *operator*. *Operator* akan mengelola data peraturan. *Register user* hanya dapat dilakukan oleh *admin*.

#### 2) Mengelola User

Admin dapat membuat, mengedit, menghapus dan mencari user sebagai admin ataupun user sebagai operator.

#### 3) Mengelola Data Peraturan

*Operator* dan *Admin* dapat melihat, menambahkan, mengubah, mencari dan menghapus data peraturan (Judul, Kategori, Tahun, Tempat, File, dll).

#### 4) Mengelola Data Kategori

*Operator* dan *Admin* dapat melihat, menambahkan, mengubah, mencari dan menghapus data kategori peraturan.

5) Mengelola Data Berita dan Kategori

*Operator* dan *Admin* dapat melihat, menambahkan, mengubah, mencari dan menghapus data berita dan kategori berita.

#### 4. Usecase Diagram

*Use Case Diagram* merupakan gambaran skenario hubungan antara pengguna dengan sistem, atau menggambarkan hubungan antara aktor dan kegiatan yang dapat dilakukan terhadap aplikasi. Dalam *Use Case Diagram* terdapat istilah seperti *aktor, use case* dan *use case relationship*.

#### a. Definisi Aktor

Fungsi aktor untuk menjelaskan seseorang atau suatu perangkat atau system lainnya yang berinteraksi dengan system. Berikut adalah aktor-aktor yang berperan dalam menjalankan aplikasi yang dibangun:

| No | Aktor           | Deskripsi                                                                                                    |
|----|-----------------|----------------------------------------------------------------------------------------------------|
| 1. | Admin           | Admin memiliki hak akses untuk<br>mendaftarkan akun user atau operator,<br>menginputkan data peraturan, mengedit data<br>peraturan, menghapus data peraturan,<br>menginputkan data kategori, mengedit data<br>kategori peraturan, menghapus data kategori<br>peraturan, menginputkan berita dan<br>kategori, mengedit berita dan kategori dan<br>menghapus data berita dan kategori |
| 2. | Operator (User) | Operator memiliki hak akses untuk<br>menginputkan data data peraturan, mengedit<br>data peraturan, menghapus data peraturan,<br>menginputkan data kategori, mengedit data<br>kategori peraturan, menghapus data kategori<br>peraturan, menginputkan berita dan<br>kategori, mengedit berita dan kategori dan<br>menghapus data berita dan kategori                                  |
| 3. | Masyarakat      | Masyarakat dapat melihat tampilan publik<br>aplikasi JDIH seperti mencari data<br>peraturan, visi misi, berita dan galeri                                                                                                    |

Pada tabel di atas menjelaskan bahwa *Use Case Diagram* pada aplikasi JDIH terdapat tiga aktor yang berperan yaitu admin dan operator adalah pihak Biro Hukum, hanya saja dengan hak akses yang berbeda. Sedangkan masyarakat adalah masyarakat umum yang dapat mengakses aplikasi JDIH tanpa perlu login.

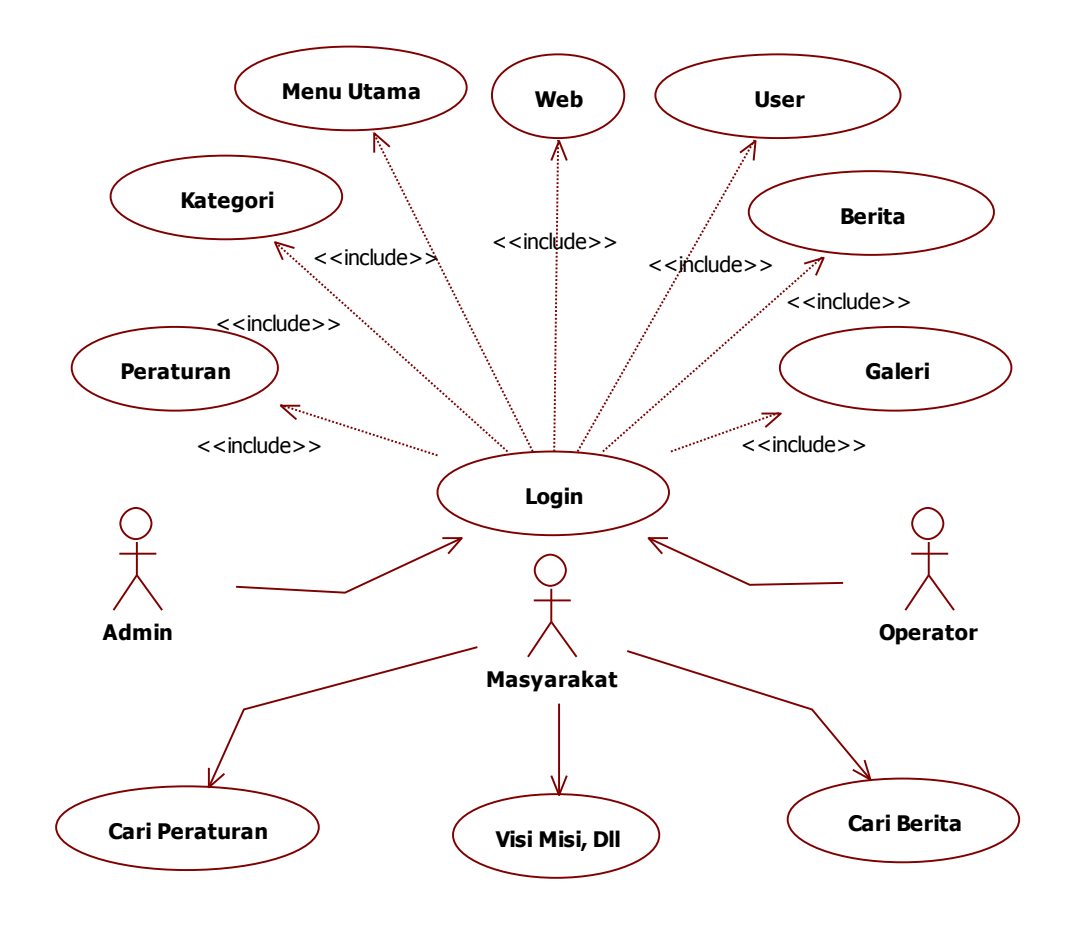

Gambar 1. Use Case Diagram

# b. Definisi Use Case

Adapun proses yang terjadi pada setiap *Use Case* di aplikasi dapat dijelaskan pada tabel berikut:

| No | Nama Use Case | Deskripsi                                                                        |
|----|---------------|----------------------------------------------------------------------------------|
| 1. | Login         | Admin dan Operator harus login terlebih<br>dahulu untuk masuk ke dalam aplikasi. |
| 2. | Menu Utama    | Halaman dashboard dari aplikasi JDIH.                                            |
| 3. | User          | Menu untuk menambahkan user yang hanya bisa diakses oleh admin.                  |
| 4. | Peraturan     | Menu untuk mengelola data peraturan.                                             |

Tabel 2. Proses yang terjadi pada Use Case Diagram

| 5. | Kategori | Menu untuk mengelola data kategori                    |
|----|----------|-------------------------------------------------------|
|    |          | peraturan.                                            |
| 6. | Berita   | Menu untuk mengelola data berita dan kategori berita. |
| 7. | Galeri   | Menu untuk mengelola data galeri.                     |
| 8. | Web      | Menu untuk mengelola data visi misi, sotk,<br>dll.    |

#### 5. Pengembangan Database (Entity Relation Diagram)

Rancangan Entity Relasionship Diagram Aplikasi JDIH dapat dilihat

pada gambar dibawah:

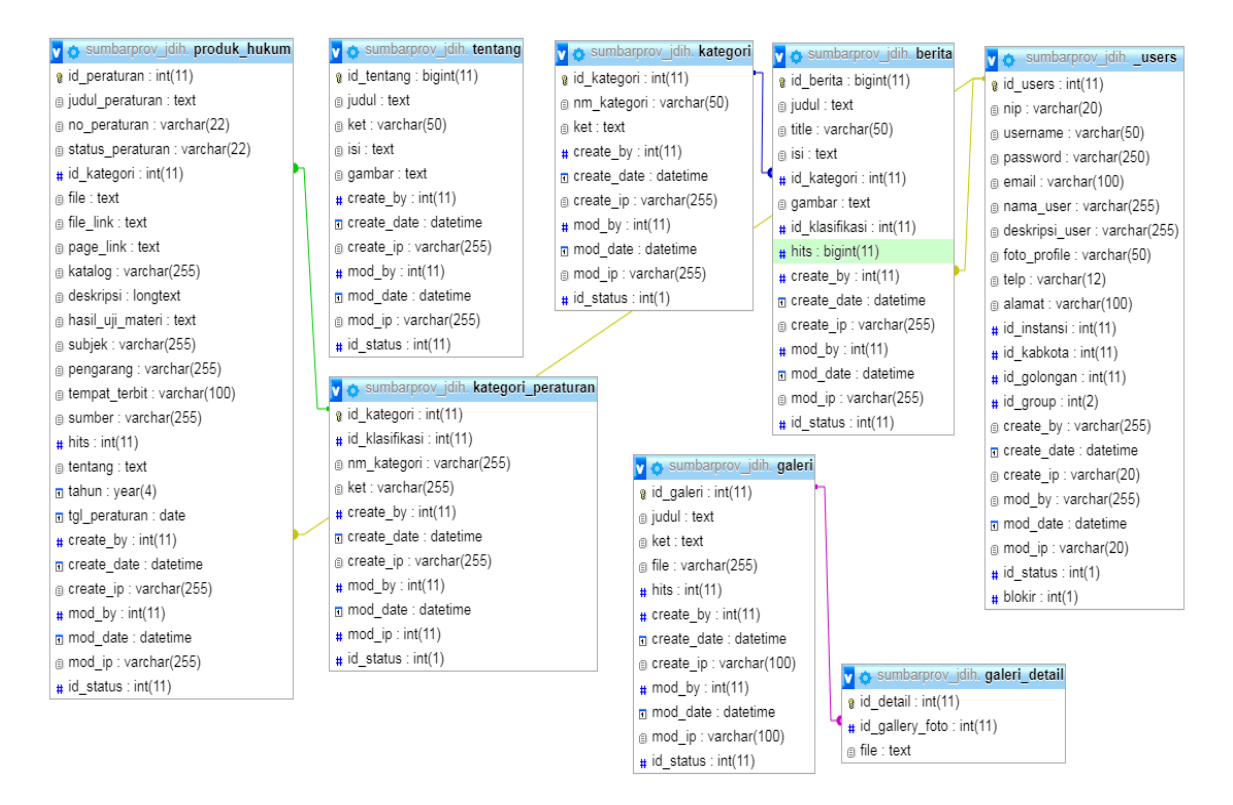

Gambar 2. Entity Relation Diagram Aplikasi JDIH

#### B. Pengembangan Aplikasi JDIH

Pada tahap ini dilakukan pengkodean untuk membangun dan mengembangkan aplikasi JDIH. Pembangunan aplikasi ini menggunakan *Framework* CodeIgniter 3.1 (bahasa pemograman PHP 5.6) dan *database* MySql. Aplikasi JDIH berbasis *web*. Berikut tampilan halaman Aplikasi JDIH yang telah dibangun:

#### 1) Halaman Awal

Halaman awal adalah tampilan utama aplikasi JDIH yang diakses melalui domain <u>http://jdih.birohukum.sumbarprov.go.id/</u> tanpa harus melalui proses login. Pada halaman awal ditampilkan daftar peraturan terbaru, menu untuk mengakses fitur lain, kolom pencarian dan lain sebagainya. Halaman awal dapat dilihat pada gambar 3 berikut :

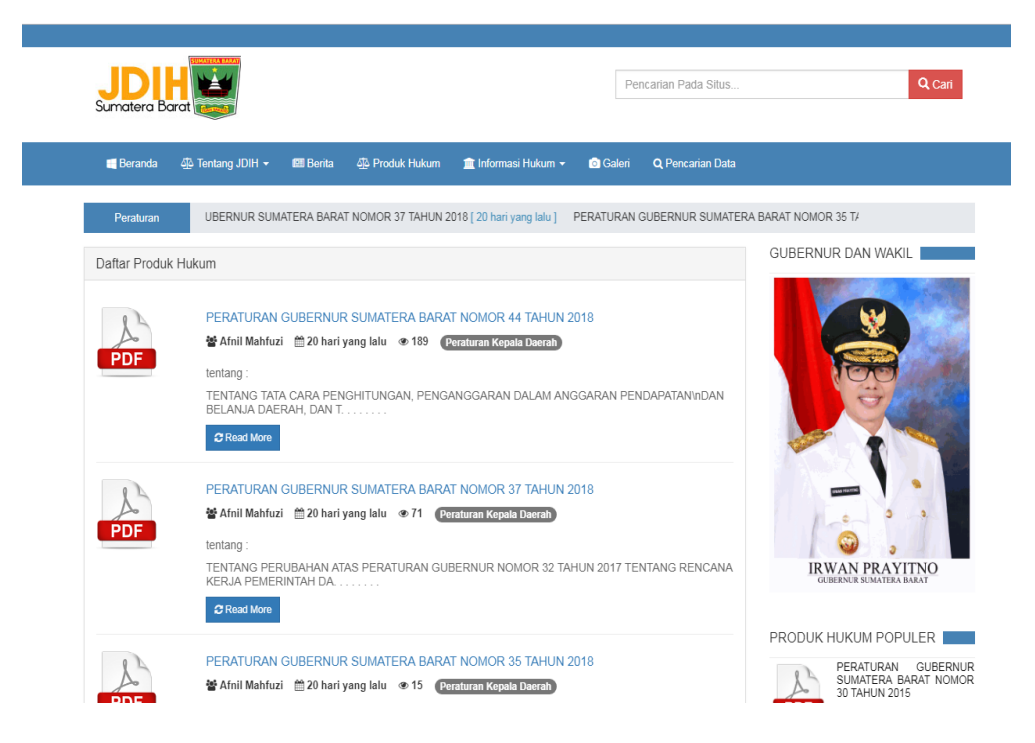

Gambar 3 Halaman Utama

#### 2) Daftar Peraturan

Daftar peraturan dapat dilihat dengan mengakses menu produk hukum.

Halaman daftar peraturan dapat dilihat pada gambar 4

| Daftar Produk Hukum                                                                                                    |
|----------------------------------------------------------------------------------------------------|
| PERATURAN GUBERNUR SUMATERA BARAT NOMOR 44 TAHUN 2018<br>▲ Afnil Mahfuzi   20 hari yang lalu  189  E Peraturan Kepala Daerah<br>TENTANG TATA CARA PENGHITUNGAN, PENGANGGARAN DALAM ANGGARAN PENDAPATAN\nDAN BELANJA<br>DAR TERTIB ADMINISTRASI PENGAJUAN, PENYALURAN, DAN LAPORAN PERTANGGUNGJAWABAN<br>PENGGUNAAN BANTUAN KEUANGAN                                  |
| PERATURAN GUBERNUR SUMATERA BARAT NOMOR 37 TAHUN 2018         ▲ Afnil Mahfuzi <sup>2</sup> 20 bari yang lalu <sup>0</sup> 71 <sup>®</sup> Peraturan Kepala Daerat)          TENTANG PERUBAHAN ATAS PERATURAN GUBERNUR NOMOR 32 TAHUN 2017 TENTANG RENCANA KERJA PEMERINTAH DAERAH PROVINSI SUMATERA BARAT TAHUN 2018          Communication <sup>2</sup> C Read More |
| PERATURAN GUBERNUR SUMATERA BARAT NOMOR 35 TAHUN 2018         ▲ Afnil Mahfuzi <sup>2</sup> 20 hari yang lalu <sup>●</sup> 15 <sup>1</sup> ■ Peraturan Kepala Daerat)          TENTANG PERUBAHAN ATAS PERATURAN GUBERNUR NOMOR 22 TAHUN 2012 TENTANG PETUNJUK PELAKSANAAN PEMUNGUTAN PAJAK BAHAN BAKAR KENDARAAN BERMOTOR DI SUMATERA BARAT          C Read More      |

#### Gambar 4 Daftar Peraturan

#### 3) Daftar Berita

Daftar peraturan dapat dilihat dengan mengakses menu berita. Halaman daftar

peraturan dapat dilihat pada gambar 5

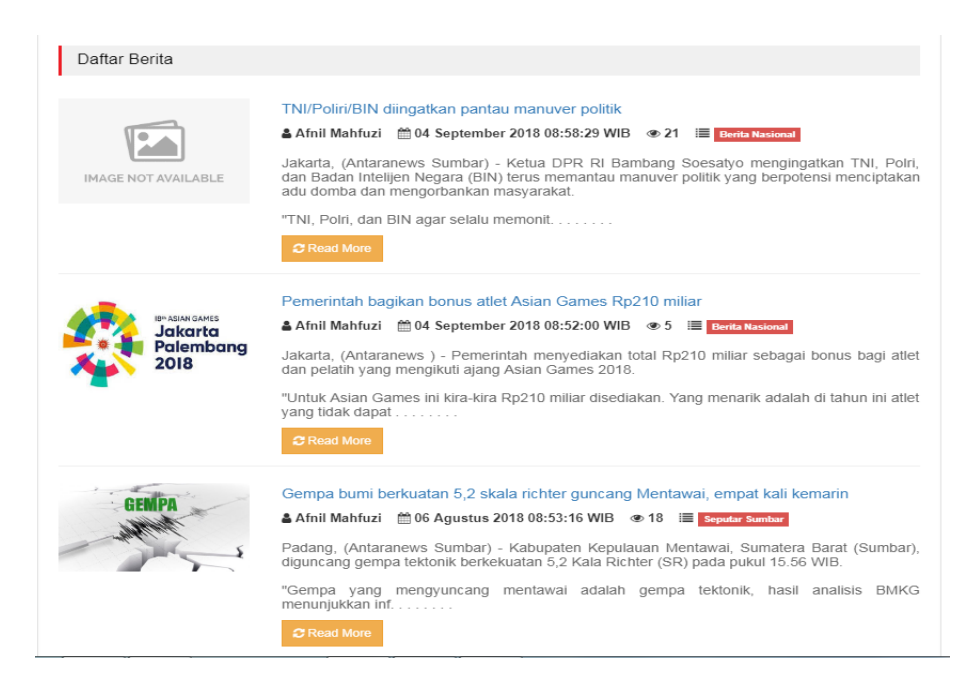

Gambar 5 Daftar Berita

## 4) Tentang JDIH

Tentang JDIH merupakan menu yang memuat mengenai profile, visi misi, sotk terkait biro hukum dan aplikasi JDIH. Menu tentang JDIH dapat dilihat pada gambar 6

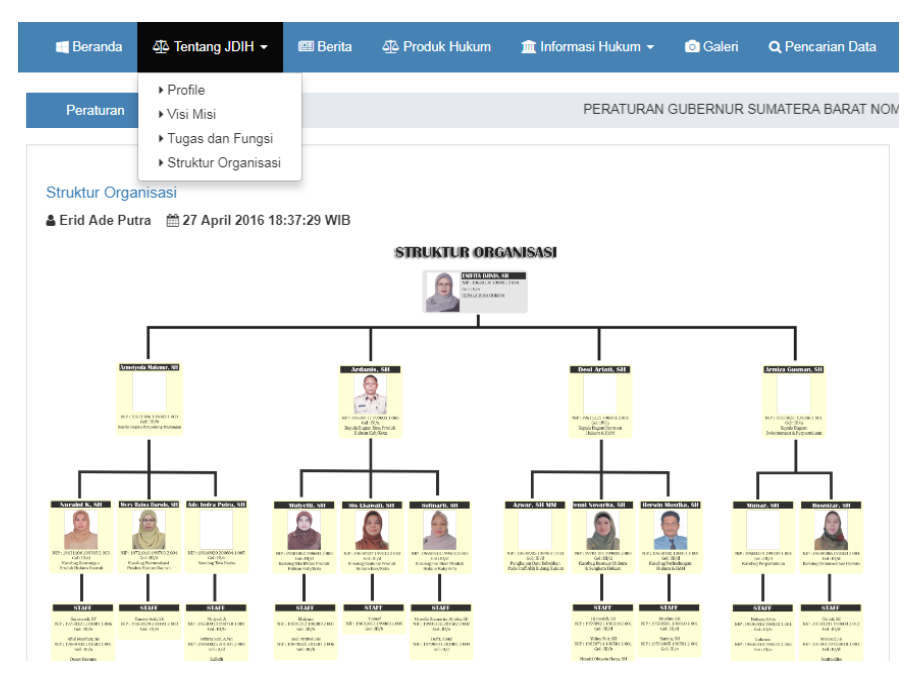

Gambar 6 Tentang JDIH

5) Login

Login dapat dilakukan oleh dua user, yaitu user sebagai admin dan user sebagai

operator. User Interface pada halaman login dapat dilihat pada gambar 7.

| © Biro Hukum Provinsi Sumatera Barat<br>Lui JDIH |  |  |  |  |  |  |  |  |
|--------------------------------------------------|--|--|--|--|--|--|--|--|
| Masukan Username dan Password                    |  |  |  |  |  |  |  |  |
| username or email                                |  |  |  |  |  |  |  |  |
| a password                                       |  |  |  |  |  |  |  |  |
| JDIH SUMBAR @ 2017 - 2018                        |  |  |  |  |  |  |  |  |
|                                                  |  |  |  |  |  |  |  |  |

Gambar 7. Login

#### 6) Halaman Dashboard

Berikut tampilan halaman utama aplikasi JDIH setelah proses login user.

| JDIH - SUMBAR             |           |                           |                        |                     |                 |                                              |                              |                                 | L.         | 😗 Halo, E    | Frid Ade Putra 🗸   |
|---------------------------|-----------|---------------------------|------------------------|---------------------|-----------------|----------------------------------------------|------------------------------|---------------------------------|------------|--------------|--------------------|
| Home                      | Home /    | Administrator             |                        |                     |                 |                                              |                              |                                 |            |              |                    |
| <b>c</b> ‡Administrator × | Dashboa   | rd » Halaman Administr    | ator                   |                     |                 |                                              |                              |                                 |            |              |                    |
| 🕮 Manajemen Berita 🛛 🗡    | ✓ Selan   | nat datang , ini adalah h | alaman Administra      | ator JDIH SUMBAR    |                 |                                              |                              |                                 |            |              | ×                  |
| <b>o;</b> Manajemen Web Y |           |                           |                        |                     |                 |                                              |                              |                                 |            |              |                    |
| 를 Data Produk Hukum 🏾 🎽   |           | 5                         |                        |                     | 212             | 524<br>Produk Hukum                          |                              |                                 |            |              |                    |
| 💿 Data Galeri 🛛 👻         |           |                           | r engguna              |                     |                 | - Troduk Hukum                               |                              |                                 |            |              |                    |
| <b>⊘</b> Logout           | Penggun   | a Online                  |                        |                     |                 |                                              |                              |                                 |            |              | ^                  |
|                           | Show 10   | • entries                 |                        |                     |                 |                                              |                              | 5                               | Search:    |              |                    |
|                           | No. 🏨     | Nama<br>pengguna 🏦        | Grup ∐↑                | Tanggal<br>Login    | IP<br>Address 🕼 | Browser                                      |                              |                                 |            | ļţ           | Action 1           |
|                           | 1.        | Erid Ade Putra            | Super<br>Administrator | 2018-12-26 10:37:17 | 36.67.76.99     | Mozilla/5.0 (Windows NT 6.1<br>Safari/537.36 | ; Win64; x64) AppleWebKit/5: | 17.36 (KHTML, like Gecko) Chroi | me/71.0.3  | 1578.98      | <b>€</b> Logout    |
|                           | 2.        | Cofrimal                  | Administrator          | 2018-12-18 12:54:50 | 36.67.76.99     | Mozilla/5.0 (Windows NT 6.1                  | ; rv:63.0) Gecko/20100101 Fi | refox/63.0                      |            |              | Logout             |
|                           | Showing 1 | to 2 of 2 entries         |                        |                     |                 |                                              |                              |                                 |            | Previous     | 1 Next             |
|                           |           |                           |                        |                     |                 |                                              | JDIH                         | @Biro Hukum Prov, Sumbar © 201  | 7 - 2018 P | age rendered | in 0.2027 seconds. |

Gambar 8. Halaman Dashboard

# 7) Halaman Data Peraturan

Halaman data peraturan akan menampilkan seluruh data peraturan yang telah diinputkan sebelumnya. Data peraturan dapat diubah, dihapus, dan dicari. *User Interface* pada halaman data peraturan dapat dilihat pada gambar 9.

| Daftar Produk Hukum |                                                            |                            |                                                                                                    |                  |                                                                                                    |          |          |  |  |
|---------------------|------------------------------------------------------------|----------------------------|----------------------------------------------------------------------------------------------------|------------------|----------------------------------------------------------------------------------------------------|----------|----------|--|--|
| F Tamba<br>Show 10  | ah Data                                                    |                            |                                                                                                    |                  | Sear                                                                                                    | ch:      |          |  |  |
| No 🎼                | Judul Peraturan                                            | Kategori 🏻 👫               | Deskripsi 🗍                                                                                                    | Tahun <u>l</u> ↑ | Created 1                                                                                                    | Status 🔐 | Action 1 |  |  |
| 1                   | LZPERATURAN GUBERNUR SUMATERA BARAT<br>NOMOR 44 TAHUN 2018 | Peraturan Kepala<br>Daerah | TENTANG TATA CARA PENGHITUNGAN,<br>PENGANGGARAN DALAM ANGGARAN<br>PENDAPATANIDAN BELANJA DAERAH, DAN<br>TERTIB ADMINISTRASI PENGAJUAN,<br>PENYALURAN, DAN LAPORAN<br>PERTANGGUNGJAWABAN PENGGUNAAN<br>BANTUAN KEUANGAN PARTAI POLITIK | 2018             | 1997 1997 1997 1997 1997 1997 1997 1997                                                                                                    | Aktif    | Action - |  |  |
| 2                   | CPPERATURAN GUBERNUR SUMATERA BARAT<br>NOMOR 37 TAHUN 2018 | Peraturan Kepala<br>Daerah | TENTANG PERUBAHAN ATAS PERATURAN<br>GUBERNUR NOMOR 32 TAHUN 2017 TENTANG<br>RENCANA KERJA PEMERINTAH DAERAH<br>PROVINSI SUMATERA BARAT TAHUN 2018                                                                                     | 2018             | <sup>™</sup> 05-December-<br>2018" <sup>™</sup> <sup>™</sup> | Aktif    | Action - |  |  |
| 3                   | CZPERATURAN GUBERNUR SUMATERA BARAT<br>NOMOR 35 TAHUN 2018 | Peraturan Kepala<br>Daerah | TENTANG PERUBAHAN ATAS PERATURAN<br>GUBERNUR NOMOR 22 TAHUN 2012 TENTANG<br>PETUNJUK PELAKSANAAN PEMUNGUTAN PAJAK<br>BAHAN BAKAR KENDARAAN BERMOTOR DI<br>SUMATERA BARAT                                                              | 2018             | <sup>™</sup> 05-December-<br>2018"<br>▲ By : "Afnil Mahfuzi"                                                                                                    | Aktif    | Action - |  |  |
| 4                   | CPERATURAN GUBERNUR SUMATERA BARAT<br>NOMOR 34 TAHUN 2018  | Peraturan Kepala<br>Daerah | PENGELOLAAAN PINJAMAN PADA PERANGKAT<br>DAERAH/ UNIT KERJA YANG MENERAPKAN PPK-<br>BLUD                                                                                                    | 2018             | 105-December-<br>2018"<br>▲ By : "Afnil Mahfuzi"                                                                                                    | Aktif    | Action - |  |  |

Gambar 9. Halaman Data Peraturan

#### 8) Menambah Data Peraturan

Pada halaman ini *admin* atau *operator* dapat menambahkan data peraturan. *User Interface* pada halaman peraturan dapat dilihat pada gambar 10.

| Add Produk Hukum        |                                                                                                  |
|-------------------------|--------------------------------------------------------------------------------------------------|
| Pilih Kategori          | -Pilh Kstepori- •                                                                                |
| No Peraturan            | III No Peraturan                                                                                 |
| Judul Peraturan         | III Judul Peraharan                                                                              |
| Tahun Terbit            | Tahun Terbit                                                                                     |
| Abstrak / Deskripsi     | File - Edit - View - Insert - Format - Tools - Table -                                           |
|                         | <ul> <li>♦ P Formets - B Z E E E E     <li>E - E - E - E - E - E - E - E - E - E</li> </li></ul> |
|                         |                                                                                                  |
|                         |                                                                                                  |
|                         |                                                                                                  |
|                         | a words powered by timmed $_{\mathcal{A}}$                                                       |
| Status Peraturan        | III Status                                                                                       |
| Subjek Peraturan        | Subjek                                                                                           |
| Pengarang Peraturan     | Pengarang                                                                                        |
| Tempat Terbit Peraturan | R Podang                                                                                         |
| Sumber Peraturan        | Sumber                                                                                           |
| Upload File             | Choose File No file chosen                                                                       |
| Status                  | Addf v                                                                                           |
| Kembali Sin             | Net Sets                                                                                         |

Gambar 10 Halaman Input Data Peraturan

9) Halaman Kategori Peraturan

Pada halaman ini, admin atau operator dapat melihat data kategori peraturan.

halaman data kategori dapat dilihat pada gambar 11.

| Home / Ka   | 響 Home / Kalegai Padak Hulum   |                  |                                |                          |        |          |  |  |  |  |
|-------------|--------------------------------|------------------|--------------------------------|--------------------------|--------|----------|--|--|--|--|
| Dashboard   | Dashboard > Heisman Kategori   |                  |                                |                          |        |          |  |  |  |  |
| Daftar Kate | Daftar Kategori                |                  |                                |                          |        |          |  |  |  |  |
| _           |                                |                  |                                |                          |        | _        |  |  |  |  |
| • Tambah I  | Data                           |                  |                                |                          |        |          |  |  |  |  |
| No.         | Nama Kategori                  | Klasifikasi      | Keterangan                     | Created                  | Status | Action   |  |  |  |  |
| 1           | Peraturan Kepala Daerah        | PROVINSI         | PERATURAN KEPALA DAERAH        | ∰ 07-July-2017<br>▲By:   | Astar  | Action - |  |  |  |  |
| 2           | Peraturan Daerah               | PROVINSI         | PERATURAN DAERAH               | ∰07-July-2017<br>▲By:    | Asia   | Action - |  |  |  |  |
| 3           | Keputusan Bersama              | KABUPATEN / KOTA | KEPUTUSAN BERSAMA              | ∰ 07-July-2017<br>▲By: _ | Astar  | Action - |  |  |  |  |
| 4           | IKU Biro Hukum                 | KABUPATEN / KOTA | IKU Biro Hukum                 | ₩ 07-July-2017<br>▲By:   | Astr   | Action - |  |  |  |  |
| 5           | LKPJ Biro Hukum                | KABUPATEN / KOTA | LKPJ Biro Hukum                | ∰ 07-July-2017<br>▲By:_  | Astr   | Action - |  |  |  |  |
| 8           | LAKIP Biro Hukum               | KABUPATEN / KOTA | LAKP BIRO HUKUM                | ∰ 07-July-2017<br>▲By:_  | Asia   | Action - |  |  |  |  |
| 7           | RENSTRA Biro Hukum             | KABUPATEN / KOTA | Renstra Biro Hukum             | ∰ 07-July-2017<br>▲By:_  | Aster  | Action - |  |  |  |  |
| 8           | RENJA Biro Hukum               | KABUPATEN / KOTA | RENJA BIRO HUKUM               | ∰ 07-July-2017<br>▲By:_  | Aster  | Action - |  |  |  |  |
| ٥           | TAPKIN Biro Hukum              | KABUPATEN / KOTA | TAPKIN BIRO HUKUM              | 107-July-2017<br>▲By:_   | Aster  | Action • |  |  |  |  |
| 10          | Keputusan Kepala Daerah        | KABUPATEN / KOTA | Keputusan Kepala Daerah        | 107-July-2017<br>▲By:-   | Autor  | Action + |  |  |  |  |
| 11          | Keputusan Menteri              | PUSAT            | Keputusan Menteri              | 107-July-2017<br>▲By:-   | Autor  | Action + |  |  |  |  |
| 12          | Instruksi Menteri Dalam Negeri | PUSAT            | Instruksi Menteri Dalam Negeri | 107-July-2017<br>▲By:    | Axter  | Action - |  |  |  |  |

Gambar 11. Halaman Data Kategori

### 10) Halaman Berita

Halaman berita berisi data berita yang sudah diinputkan sebelumnya. Data berita dapat dilihat pada gambar 12.

| Home / Pro     | # Home / Produk benta                                                          |                 |         |                                                                  |           |           |  |  |  |  |
|----------------|--------------------------------------------------------------------------------|-----------------|---------|------------------------------------------------------------------|-----------|-----------|--|--|--|--|
| Dashboard      | Dashboard + Halaman Barta                                                      |                 |         |                                                                  |           |           |  |  |  |  |
| Daftar Berit   | Daftar Berita                                                                  |                 |         |                                                                  |           |           |  |  |  |  |
| 🖸 Tambah D     | Data                                                                           |                 |         |                                                                  |           |           |  |  |  |  |
| Show 10        | • entries                                                                      |                 |         |                                                                  |           | Search:   |  |  |  |  |
| No 🏦           | Judul                                                                          | Kategori 11     | Jenis 🏦 | Created                                                          | Status 11 | Action 11 |  |  |  |  |
| 1              | G/ TNI/Polni/BIN dingatkan pantau manuver politik                              | Berita Nasional | Berlin  | <sup>™</sup> 04-September-2018"     ▲8y: "Athil Mantual"         | ANIT      | Action +  |  |  |  |  |
| 2              | OF Pemerintah bagikan bonus atlet Asian Games Rp210 miliar                     | Berita Nasional | Bartis  |                                                                  | ANIT      | Action +  |  |  |  |  |
| 3              | GP Gempa bumi berkuatan 5,2 skala richter guncang Mentawai, empat kali kemarin | Seputar Sumbar  | Bartis  | <sup>™</sup> 106-August-2018"     ▲8 <sub>7</sub> : "Ami Mantuz" | ANIT      | Action +  |  |  |  |  |
| 4              | Ø Maksimalkan pemberantasan narkoba, BNNP minta setiap daerah buat perda P4GN  | Seputar Sumbar  | Borlia  | <sup>™</sup> 103-August-2018"         ▲By: "Amil Mantus"         | AND       | Action +  |  |  |  |  |
| 5              | Pemprov Sumbar Raih Penghargaan LKPP KategoriPeran LPSE Pembina                | Seputar Sumbar  | Borlia  | <sup>™</sup> 02-August-2018"                                     | ANIT      | Action +  |  |  |  |  |
| 8              | Ø DKI Jakarta juara umum OSN 2018, Sumbar terseok                              | Berita Nasional | Borlia  | <sup>™</sup> 10-July-2018" <sup>▲</sup> By: "Athit Mantus"       | ANIT      | Action +  |  |  |  |  |
| 7              | 🕼 Mendagri: Penyebrangan Antar Pulau Harus Diperhatikan                        | Berita Nasional | Borlia  | <sup>™</sup> 10-July-2018" <sup>▲</sup> By: "Athit Mantus"       | ANIT      | Action +  |  |  |  |  |
| 8              | 🕼 Mufidah Jusuf Kalla resmikan sentra tenun terbesar Indonesia di Tanah Datar  | Seputar Sumbar  | Berlin  | <sup>™</sup> 09-May-2018"<br>▲By: "Athii Mahtuzi"                | AND       | Action +  |  |  |  |  |
| 9              | Ø Kota Payakumbuh terbaik se-Sumatera dalam penyelenggaraan pemerintahan       | Seputar Sumbar  | Berlin  | <sup>mm</sup> 09-May-2018"<br>▲By: "Athil Mahtus"                | Axter     | Action +  |  |  |  |  |
| 10             | Ø Penganggur di Sumbar didominasi lulusan diploma                              | Seputar Sumbar  | Berlin  | <sup>mag</sup> r09-May-2018"<br>▲By: "Athil Mahtus"              | Axter     | Action +  |  |  |  |  |
| Showing 1 to 1 | Showing 1 to 10 of 212 entries 2 3 4 5 22 Next                                 |                 |         |                                                                  |           |           |  |  |  |  |

Gambar 12. Halaman Daftar Berita

# 11) Manajemen Web

Manajemen Web adalah halaman untuk mengatur profil, sotk, dll. Halaman data manajemen web dapat dilihat pada gambar 13

| #Home / Mar    | # Hone / Manipimen Web / Kerbang |               |                                          |           |           |  |  |  |  |
|----------------|----------------------------------|---------------|------------------------------------------|-----------|-----------|--|--|--|--|
| Dashboard »    | Dashboard > Helamon tentang      |               |                                          |           |           |  |  |  |  |
| Daftar tentar  | Daftar tentang                   |               |                                          |           |           |  |  |  |  |
| Tambah D       | lata                             |               |                                          |           |           |  |  |  |  |
| Show 10        | • entries                        |               |                                          |           | Search:   |  |  |  |  |
| No. 🏨          | Judul It                         | Keterangan It | Created                                  | Status 11 | Action 11 |  |  |  |  |
| 1              | Struktur Organisasi              | un na         |                                          | AME       | Action +  |  |  |  |  |
| 2              | Tugas dan Fungsi                 |               | 127-April-2016<br>& By : Erid Ade Putra. | Att       | Action -  |  |  |  |  |
| 3              | Visi dan Misi                    | CARACTER .    |                                          |           | Action -  |  |  |  |  |
| 4              | Profile                          |               | 125-April-2016<br>▲ By: Afrill Mathuti.  | Attr      | Action +  |  |  |  |  |
| Showing 1 to 4 | noming 1 to 4 of 4 entries       |               |                                          |           |           |  |  |  |  |

Gambar 13. Halaman Data Manajemen Web